# Hooper Online Lunch Tracking System

## Step 1) Go to https://www.ezparentcenter.com

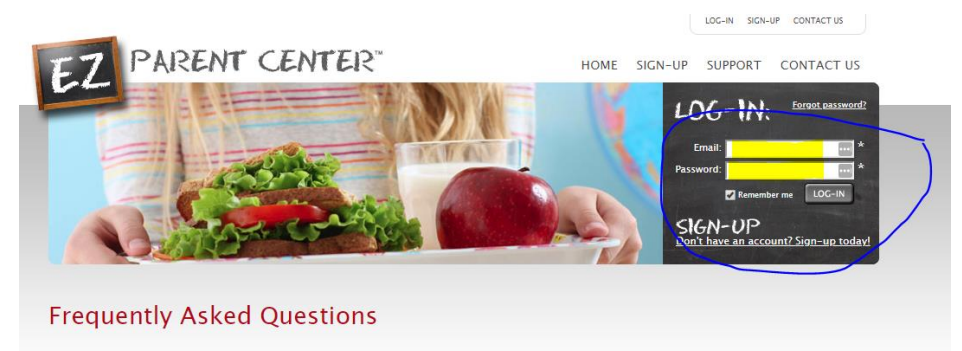

#### How do I create an account?

Click on Sign-up in the top right hand corner. This will direct you to the sign-up page so you can fill out an online form. After the submission it may take a day or two for the account to be created.

## How do I reset my password?

Click the Forgot Password link above the email address to reset your password. An email will be sent with a link to reset your password.

### Can I pay for multiple students with a single payment?

At this point it is not possible but we are looking to do this in the future.

©2018 EZ School Apps. All Rights Reserved. Terms & Conditions | Privacy Statement | Contact Us | Company

Step 2) Enter your credit card information

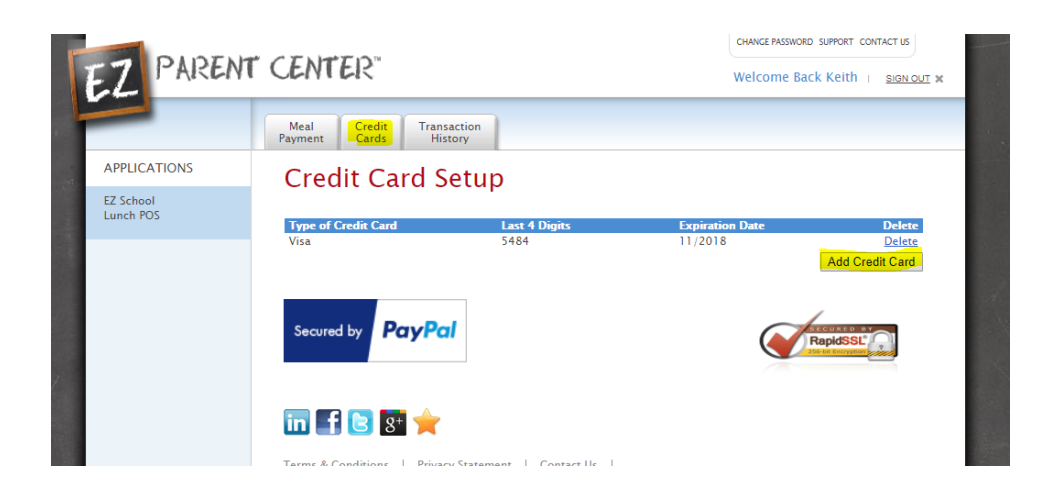

Step 3a) Add money to your child's account – Click Meal Payment Tab and select Add Money

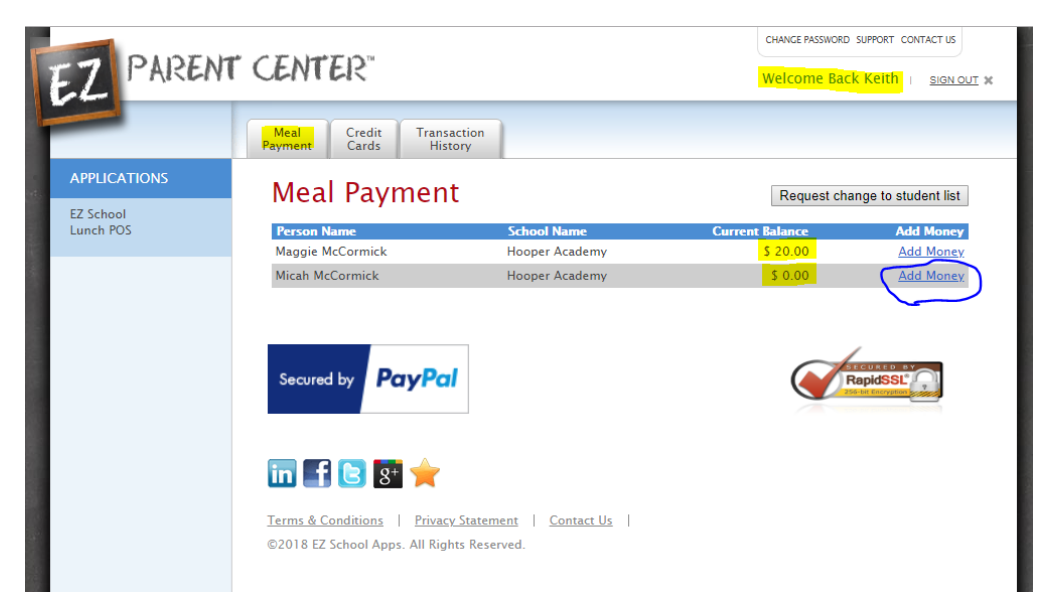

| Se   | Add Money                                                                                                    | RapidSSL |
|------|----------------------------------------------------------------------------------------------------|----------|
|      | Payment Option: Visa-5484 🔻                                                                                                    |          |
|      | Amount to Add : 20.00 🔻 🔲 Choose specific amount                                                                                                    |          |
| fin  | Convenience Fee : \$1.95                                                                                                    |          |
|      | Total Amount : \$21.95                                                                                                    |          |
| Term | Cancel Add Amount                                                                                                    |          |
| 020  | The credit card charge for this transaction will show as "EZ<br>School Apps" on the credit card statement. If you dispute this<br>credit card transaction the "charge back" fee of \$15 imposed<br>by the bank may be billed to the school. The payment may<br>show as reccuring on your bill but you can ignore this. |          |
|      |                                                                                                    |          |

Step 3b) Enter the amount desired for your child's balance

Step 3c) Click Ok.

| meal Pay                                      | ment                                                                                                    | Request cha | ange to student list |
|-----------------------------------------------|----------------------------------------------------------------------------------------------------|-------------|----------------------|
|                                               |                                                                                                    |             |                      |
| Maggie McCormick                              |                                                                                                    |             |                      |
|                                               |                                                                                                    |             |                      |
| Secured by                                    | The credit card transaction was successful.<br>Money has been successfully moved to your<br>child's account. |             | tapidSSL             |
| erms <u>&amp; Conditio</u><br>22018 EZ School | Thank you.                                                                                                   |             |                      |

Step 3d) See new balance appear

| Meal Paymen      | t              | Request ch      | ange to student list |
|------------------|----------------|-----------------|----------------------|
| Person Name      | School Name    | Current Balance | Add Money            |
| Maggie McCormick | Hooper Academy | \$ 20.00        | Add Money            |
| Micah McCormick  | Hooper Academy | \$ 20.00        | Add Money            |

Step 4) See complete transaction history of child's account.

| 'erson Name: | Maggie McCormick | T             | Current Balance       |
|--------------|------------------|---------------|-----------------------|
|              |                  |               | <mark>\$ 20.00</mark> |
| Payment Date | Description      | Change Amount | Previous Amount       |
| 3/7/2018     | Credit Card      | \$ 20.00      | 0.00                  |
| 3/4/2018     | Starting Balance | \$ 0.00       | 0.00                  |